## **GUIDE MESSAGERIE VOCALE**

## CREATION DE LA MEVO

Composer le *1009* Entrer le mot de passe provisoire (par défaut le n° de votre poste) Changer le mot de passe (4 chiffres ) Enregistrer votre nom ou intitulé de service (PAS VOTRE MESSAGE) ENREGISTRER VOTRE MESSAGE PERSONNALISE puis valider par #

| ACTIVATION de la MEVO    |    | <i>51</i> | puis | 1009 |
|--------------------------|----|-----------|------|------|
| DESACTIVATION de la MEVO | 41 |           |      |      |

## ECOUTE DES MESSAGES

1009 ou 49 puis mot de passeAprès écoute de chaque message il y a possibilité :D'effacer ce message :taperDe réécouter ce message :taperDe répondre au message :taperD'envoyer une copie du message à un autre usager :taperDe l'archiver :taper

(le voyant messagerie vocale ne s'éteint pas)

### CHANGEMENT DE MESSAGE PERSONNALISE

*1009* puis mot de passe

ensuite composer dans l'ordre :

- 4 options personnalisées
- 3 message d'accueil
- 1 message personnalisé

Enregistrer votre nouveau message puis valider par #

Le message personnalisé permet au correspondant de déposer un message

# **GUIDE MESSAGERIE VOCALE**

## MESSAGE D'ABSENCE PROLONGEE

L'option message d'absence prolongée ne permet pas de réceptionner de message , il est simplement un message de signalisation (Fermeture du service, congé)

### Création du message d'absence prolongée :

1009 puis mot de passe

composer le :

- *4* options personnalisées
- 3 message d'accueil
- 2 message d'absence prolongée

Enregistrer votre message puis valider par #

Vos correspondants entendront automatiquement ce message d'absence prolongée, jusqu'à ce qu'il soit supprimé.

#### Suppression du message d'absence prolongée :

*1009* puis mot de passe et puis le *2* 

La messagerie reviendra automatiquement au message personnalisé initial avec sa fonctionnalité d'origine.